## Instrukcja techniczna dla Rodziców logowania się i przebiegu konsultacji za pomocą Teams:

1. Otwieramy stronę internetową szkoły: <u>www.sp5.swidnik.pl</u>

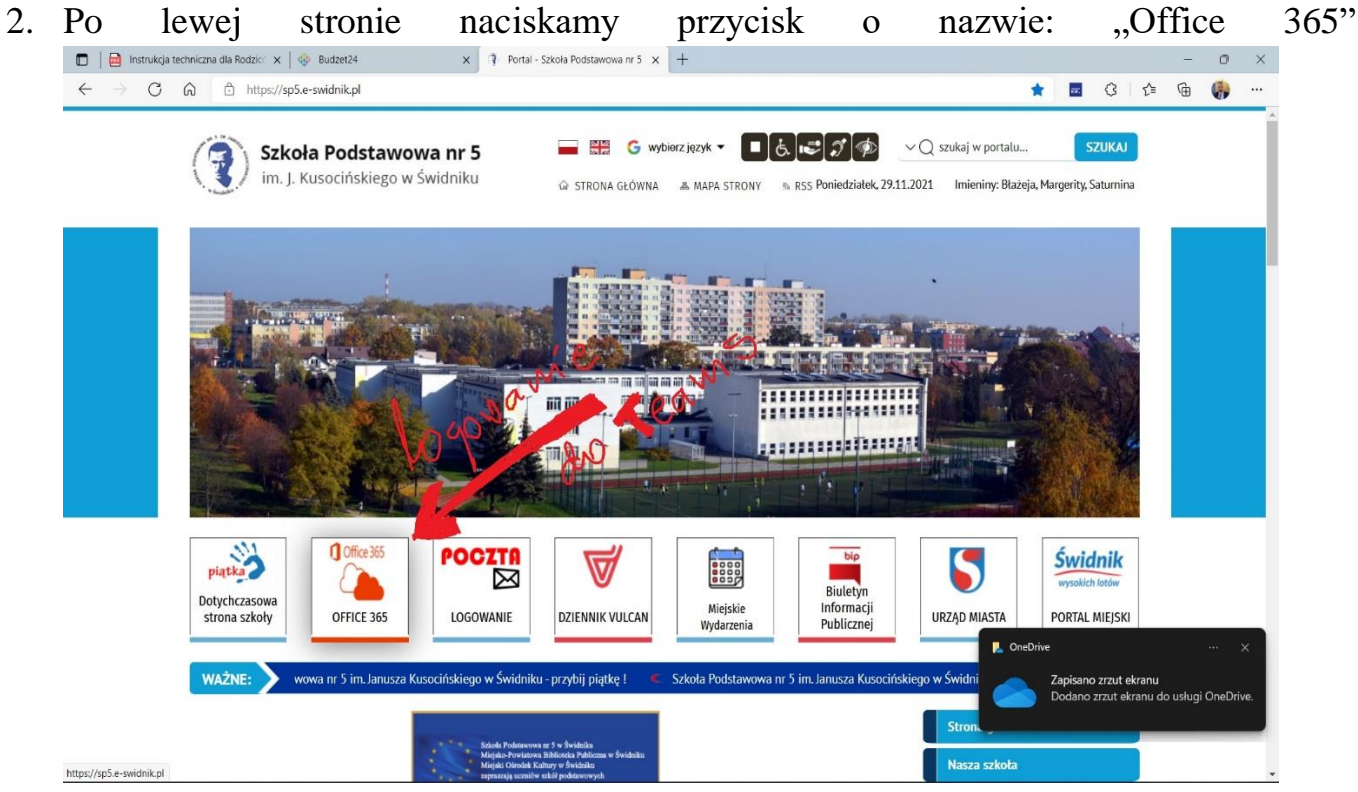

3. W czasie logowania podajemy login dziecka-ucznia (najczęściej będzie to: pierwszaliteraimienianazwisko@sp5online.pl) Dalej podajemy hasło do platformy. Pierwotnie hasło brzmiało: Student.123 (o ile nie zostało zmienione na nowe przez ucznia)

![](_page_0_Picture_4.jpeg)

|            |                                                                                            |                 |                                 |                                                          |    | - |   |
|------------|--------------------------------------------------------------------------------------------|-----------------|---------------------------------|----------------------------------------------------------|----|---|---|
| Office 365 | Wyszukaj                                                                                   |                 |                                 | U 4                                                      | }= | © | ? |
|            |                                                                                            |                 |                                 |                                                          |    |   |   |
|            | Dzień dobry                                                                                |                 |                                 | Zainstaluj pakiet Office $$                              |    |   |   |
|            | Polecane                                                                                   |                 |                                 |                                                          |    |   |   |
|            | Niedawno otwarto<br>9 paź                                                                  |                 |                                 |                                                          |    |   |   |
|            | uere                                                                                       |                 |                                 |                                                          |    |   |   |
|            |                                                                                            |                 |                                 |                                                          |    |   |   |
|            | Devent1<br>mdnikol-mysharepol.,                                                            |                 |                                 |                                                          |    |   |   |
|            | Ostatnio užywane Przypiete Udostepnione mi Odkovi                                          |                 |                                 | → Przekaż i otwórz → → → → → → → → → → → → → → → → → → → |    |   |   |
|            | • ••••••••••••••••••••••••••••••••••••                                                     |                 |                                 |                                                          |    |   |   |
| Teams      | 8G fizyka -20202021 — notes<br>SharePoint — Szkoła Podstawowa nr 5 im. Janusza Kusocińskie | Wczoraj o 10:24 | R <sup>R</sup> Udostęp<br>nione |                                                          |    |   |   |
|            | 8E fizyka -20202021 — notes<br>SharePoint — Szkola Podstawowa nr 5 im. Janusza Kusocińskie | Wczoraj o 09:27 | R <sup>R</sup> Udostęp<br>nione |                                                          |    |   |   |
|            | podanie 2<br>Magdalena Siwińska — OneDrive dla Firm » Documents                            | 19 paź          | R <sup>R</sup> Udostęp<br>nione |                                                          |    |   |   |
|            | podanie 1<br>Magdalena Siwińska<br>Magdalena Siwińska – OneDrive dla Firm » Documents      | 19 paź          | e <sup>A</sup> Udostęp<br>nione |                                                          |    |   |   |

5. Po zalogowaniu do aplikacji Teams wybieramy przycisk Rozmowy

| E Szk                  | coła Podstawowa nr 5 im. Jani. 🗙 📔 Szkoła Pods | stawowa nr 5 im. Jan 🗙 🛛 🚺 Microsoft Office — strona | głów 🗙 📫 (18) Microsoft Teams | × [+                               | - <b>a</b> ×                                         |
|------------------------|------------------------------------------------|------------------------------------------------------|-------------------------------|------------------------------------|------------------------------------------------------|
| $\leftarrow$           | → O A https://teams.microso                    | ft.com/_#/school//?ctx=teamsGrid                     |                               |                                    | ☆ 🏚 📵 …                                              |
|                        | Microsoft Teams                                | Q. Wyszukiwanie                                      |                               |                                    |                                                      |
| Aktywność              | Zespoły                                        |                                                      |                               | V (8)                              | ະຄື* Dołącz do zespołu lub utwórz nowy               |
| E <sup>2</sup><br>Czat | <ul> <li>Twoje zespoły</li> </ul>              | \$07M                                                | OWY                           |                                    |                                                      |
| zespoły                |                                                | No.C.                                                |                               |                                    |                                                      |
| adania                 |                                                |                                                      | <b>R</b>                      | Sty Like                           |                                                      |
| E<br>Kalendarz         | Nauczyciele                                    | Rada Pedagogiczna SP5                                | 8 g sportowa                  | Zespół Edukacji<br>Wczesnoszkolnej | 2 f                                                  |
| Rozmowy                |                                                |                                                      |                               |                                    |                                                      |
| Piliki                 |                                                |                                                      |                               |                                    |                                                      |
|                        | -                                              | ğ                                                    | 2a                            | Зс                                 | ***                                                  |
|                        | 3 g - integracyjna                             | 2 e                                                  | 2 a                           | 3 c                                | 3 b                                                  |
|                        |                                                |                                                      |                               |                                    | Trzymaj rękę na pulsie. Włącz                        |
| Aplikacje              | est fr                                         | За                                                   | Зf                            | 3d                                 | powiadomienia na pulpicie.                           |
|                        | 𝒫 Wpisz tu wyszukiwane słowa                   | 비 🔒 💼 💿 (                                            | ê 💁 🎯 💶 🔳                     | -                                  | ∧ □ //, ⊄× d <sup>3</sup> POL 15:08<br>27.10.2020 56 |

## "Dodaj numer szybkiego wybierania"

| E Szkoł                | ła Podstawowa nr 5 im. Janu 🗙 📔 E Szkoła Podstawo     | wa nr 5 im. Jani: x 🛐 Microsoft Office — strona głów: x 🙀 (19) Rozmowy   Microsoft Teams x + |                                | - C                      | ı ×   |
|------------------------|-------------------------------------------------------|----------------------------------------------------------------------------------------------|--------------------------------|--------------------------|-------|
| ← -                    | → 🕐 👌 https://teams.microsoft.com/_#/calls/speed-dial |                                                                                              |                                |                          | • ••• |
|                        | Microsoft Teams                                       | Q, Wyszukiwanie                                                                              |                                |                          |       |
| Aktywność              | Rozmowy                                               | Szybkie wybieranie numerów                                                                   |                                |                          |       |
| E <sup>Q</sup><br>Crat | <b>\$</b> Szybkie wybieranie numerów                  |                                                                                              |                                |                          |       |
|                        | Kontakty                                              |                                                                                              | daj numer szybkiego wybierania | ∛ <sup>®*</sup> Nowa gru | pa    |
| Zespoły                | ③ Historia                                            | <ul> <li>Szybkie wybieranie numerów</li> </ul>                                               |                                |                          |       |
| aclania                | Poczta głosowa                                        | MH Marzena Herda<br>Niedostępny                                                              |                                |                          | 1     |
| E Kalendarz            |                                                       |                                                                                              |                                |                          |       |
| Land a state           |                                                       |                                                                                              |                                |                          |       |
| Rozmowy                |                                                       | <ul> <li>klasa 8 g lista</li> <li>klasa 8 g lista</li> </ul>                                 |                                |                          |       |
| Piliti                 |                                                       | <ul> <li>rada pe de usia</li> <li>rada pedagogiczna sp5</li> </ul>                           |                                |                          |       |
|                        |                                                       | · Inne kontakty                                                                              |                                |                          |       |
|                        |                                                       | Marzena Herda<br>Niedostępny                                                                 |                                |                          |       |
|                        |                                                       |                                                                                              |                                |                          |       |
|                        |                                                       |                                                                                              |                                |                          |       |
|                        |                                                       |                                                                                              |                                |                          |       |
|                        |                                                       |                                                                                              |                                |                          |       |
| Aplikacje              |                                                       |                                                                                              |                                |                          |       |
|                        | Wpisz tu wyszukiwane słowa                            |                                                                                              | ∧ ⊡ _@ dx _                    | POL 15:15                |       |

7. Wpisujemy imię i nazwisko nauczyciela, gdy pojawi się login nauczyciela w okienku klikamy na ten login a później przycisk dodaj.

| 🕎 Szkole Podstawowa nr 5 im. Jani: X   💆 Szkola Podstawowa nr 5 im. Jani: X   🖞 Microsoft Office — strona gidwi: X 🗰 (19) Rozmowy   Microsoft Teams X + 🗖 🗗 X |                                                                                                    |                              |                                                             |                                                                                             |  |  |
|----------------------------------------------------------------------------------------------------|----------------------------------------------------------------------------------------------------|------------------------------|-------------------------------------------------------------|---------------------------------------------------------------------------------------------|--|--|
| ← -                                                                                                    | > O A https://teams.microsoft.com/_#                                                                      | #/calls/speed-dial           | : 🖻 🍯                                                       |                                                                                             |  |  |
|                                                                                                    |                                                                                                    |                              |                                                             |                                                                                             |  |  |
| Altymole                                                                                                    | Rozmowy                                                                                                   | Szybkie wybieranie numerów   |                                                             |                                                                                             |  |  |
| Cast<br>Scheren<br>Scheren<br>Kaleren<br>Rezennen<br>Rezennen<br>Rezennen<br>Rezennen<br>Rezennen<br>Rezennen                                                 | <ul> <li>Snybkie wybieranie numerów</li> <li>Kontaky</li> <li>Historia</li> <li>Pocrta glosowa</li> </ul> | Sybile sybercare numerow     | 10 <sup>°</sup> Nowa gru<br>na pulsie. Włą<br>nia na pulsie | а<br>а<br>а<br>а<br>а<br>а<br>а<br>а<br>а<br>а<br>а<br>а<br>а<br>а<br>а<br>а<br>а<br>а<br>а |  |  |
| # ×                                                                                                    | 9 Wpisz tu wyszukiwane słowa                                                                              | Hi 🗄 📚 🗖 🙋 🥙 🔍 💷 🔲 🖬 🌇 🔨 🔨 🔥 | POL 15:33<br>27.10.20                                       | 20 56                                                                                       |  |  |

![](_page_3_Picture_0.jpeg)

- 9. Po zakończeniu rozmowy naciskamy przycisk Rozłącz
- 10. W razie trudności z połączeniem proszę o kontakt na nr telefonu: 605447675